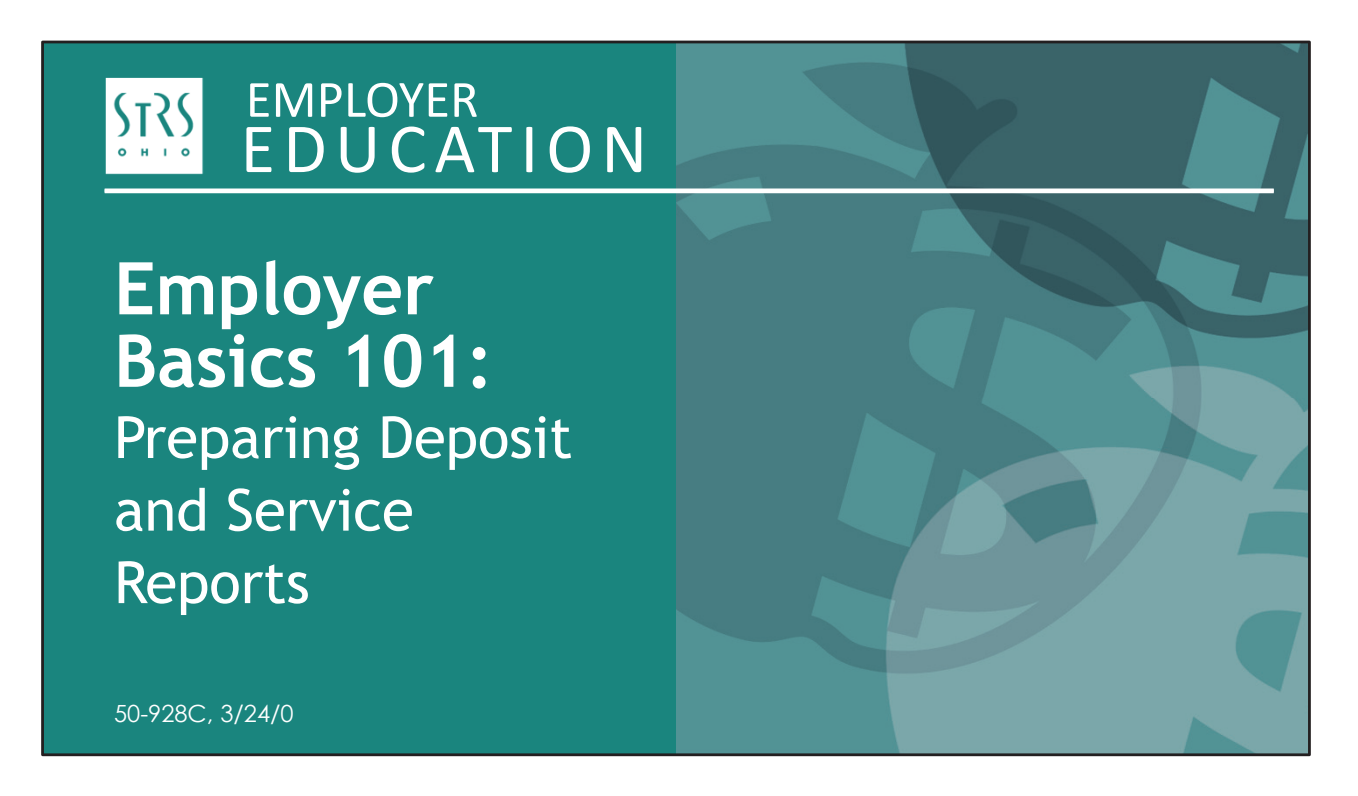

Hello and welcome to our webinar on retirement reporting. My name is Todd Wolford and joining me today is Patty Gordon. Our goal is to provide in-depth information on how best to complete deposit and service reports and request for additional information forms.

For today's webinar:

- All participants' cameras are off and you are automatically muted.
- You can press the ALT key on your keyboard to open or close the Zoom control panel.
- You can ask questions in the Q&A pane on the control panel.
- Make sure you have a printed copy of the webinar to take notes, a copy of both retirement reporting checklists and the webinar handouts.

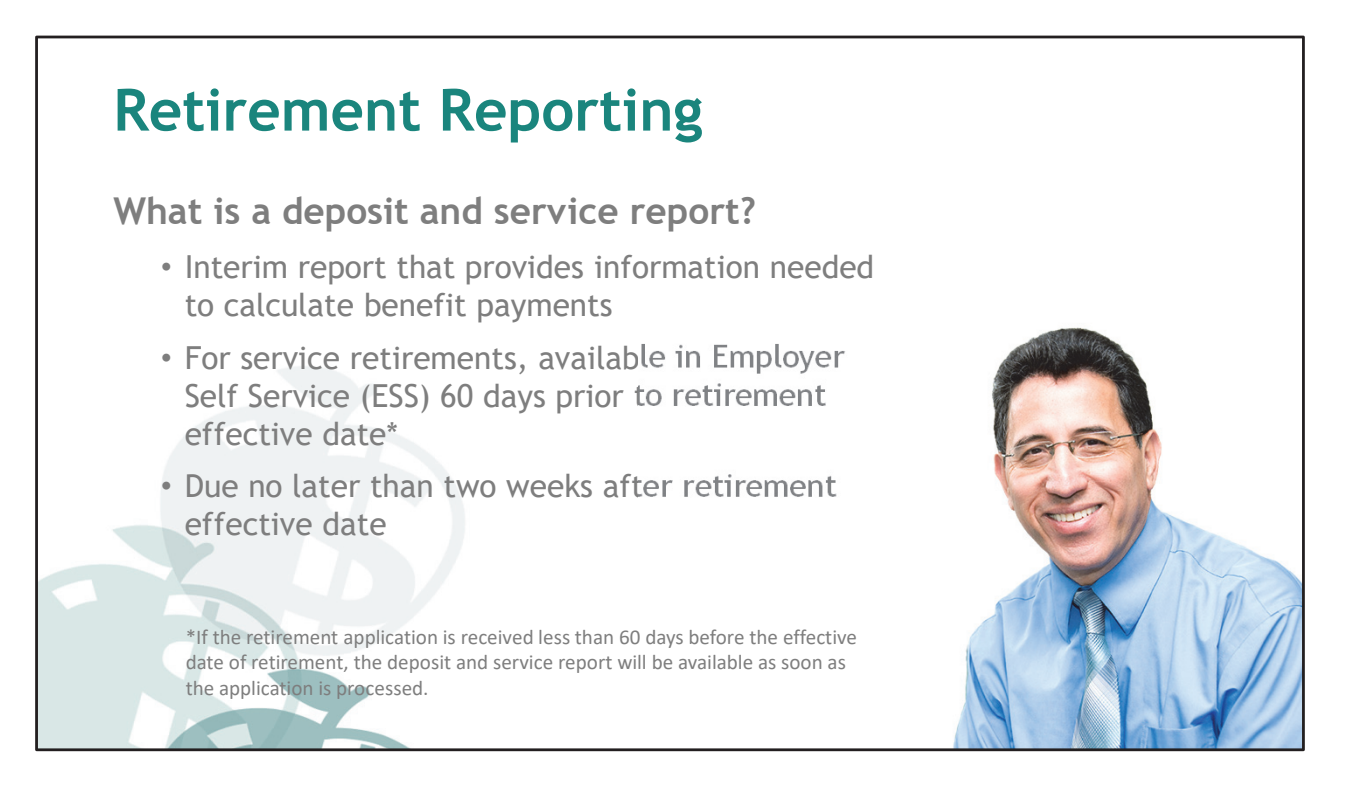

Employers are required to complete deposit and service reports — also known as D&S reports — for members applying for service or disability benefits and for survivors of deceased members. These are interim reports for:

- Service retirement benefits
- Disability benefits
- Survivor benefits

A common question we hear is why STRS Ohio needs employers to complete the D&S report and the annual report.

- D&S Report: An interim report used to calculate benefit payments
- Annual report: Due in August and used to verify totals for all members

If you are registered as **the retirement reporting contact**, you will receive an email when the report is available to complete.

For **service retirements**, report notices are sent **60 days prior** to the retirement effective date, assuming we have received the member's application for retirement.

For **disability recipients**, a notice is sent **once the STRS Ohio examining physician recommends** that disability benefits be granted.

For **survivor benefit recipients**, a notice is sent **once we receive documentation** the member is deceased.

Reports should be completed as soon as possible. Deposit and service reports are **not** considered delinquent until two weeks after the retirement effective date.

| Make a Checklist | :        |                                                                                                    |
|------------------|----------|----------------------------------------------------------------------------------------------------|
| <form></form>    | <image/> | <ul> <li>To print a blank copy:</li> <li>Visit the employer<br/>website and scroll to<br/>"Forms" at the bottom<br/>of the screen</li> <li>Click on "Employer<br/>Reporting," then<br/>select the form you<br/>would like to print</li> </ul> |
|                  |          | EDUCATION                                                                                                    |

These checklists are helpful if you are new to completing D&S reports or you can use them as a worksheet to get your facts in one location.

## The checklists are not required; do not send them to STRS Ohio.

Print a blank copy from the employer website.

Once you have gathered all the necessary information, we can look at how best to complete the D&S report based on the employee type.

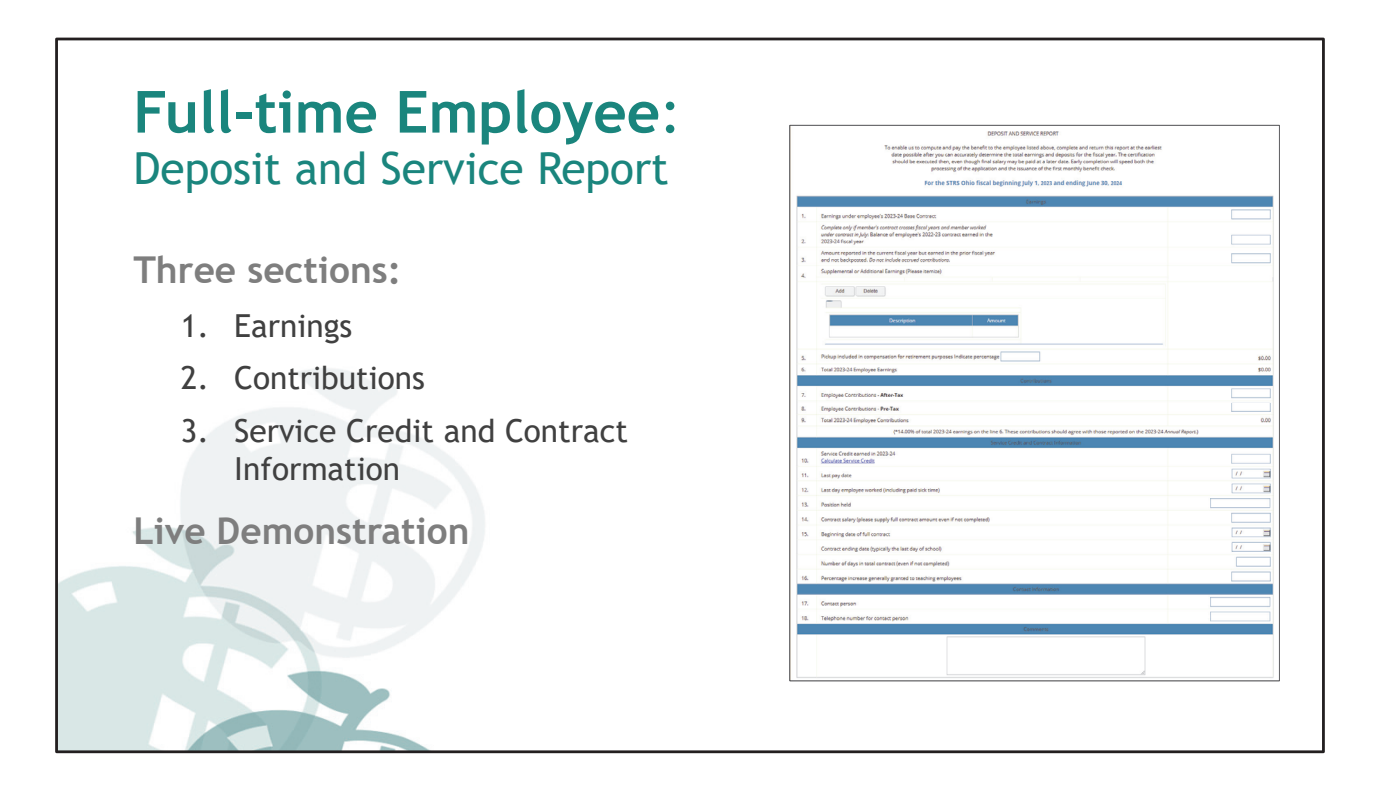

Please get out your printed copy of a deposit and service report for reference. You will notice the form is divided into three main sections: Earnings, Contributions, and Service Credit and Contract Information.

Let's discuss this report for a full-time employee.

[Live Demonstration]

## STATE TEACHERS RETIREMENT SYSTEM OF OHIO Preparing Deposit and Service Reports

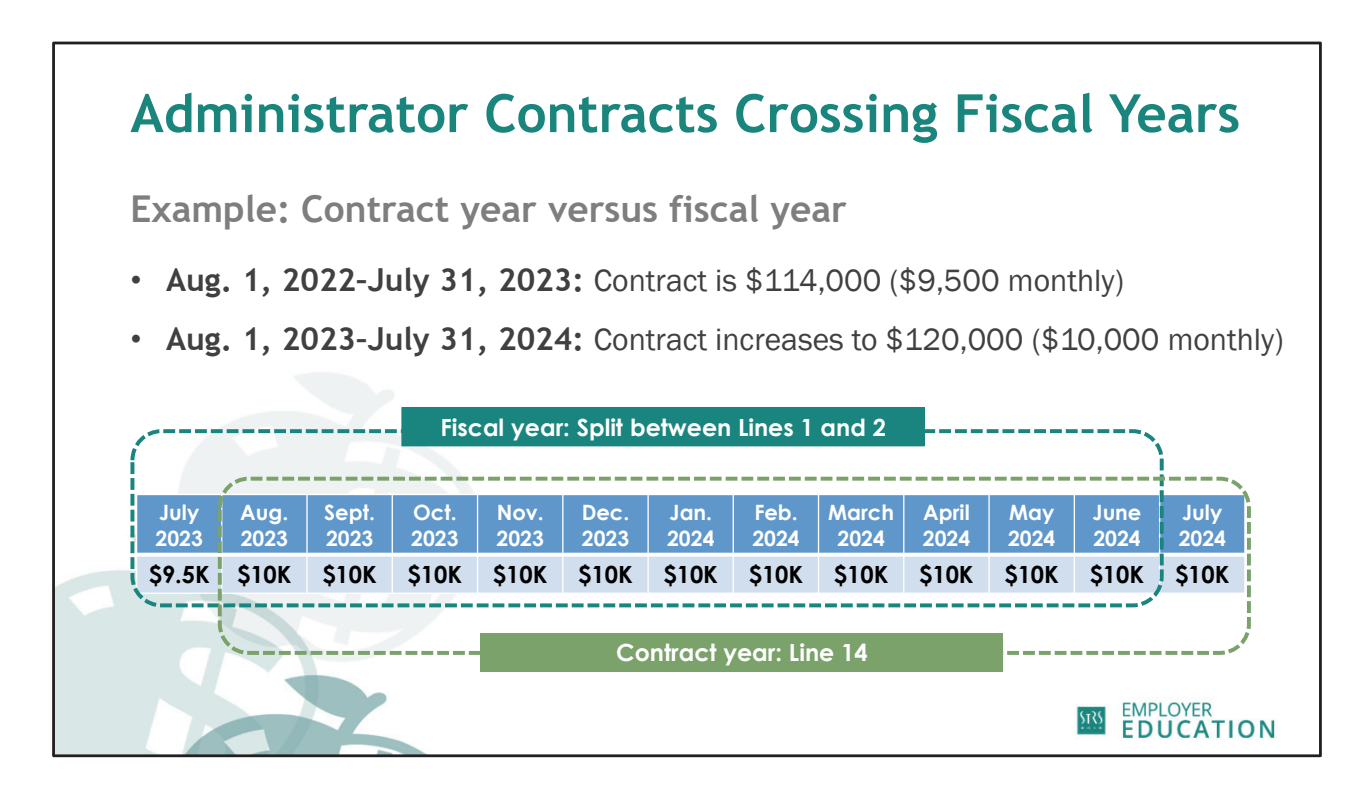

In our example, a superintendent has a contract that crosses fiscal years. His contract runs from Aug. 1 to July 31, which is outlined in green. However, the D&S report requires fiscal year information, which is July 1 to June 30.

When completing Lines 1 and 2 of the deposit and service report, we need to take into account how earnings are reported for the fiscal year. In the example, this information is outlined in blue. Let's break this down a little more.

## STATE TEACHERS RETIREMENT SYSTEM OF OHIO Preparing Deposit and Service Reports

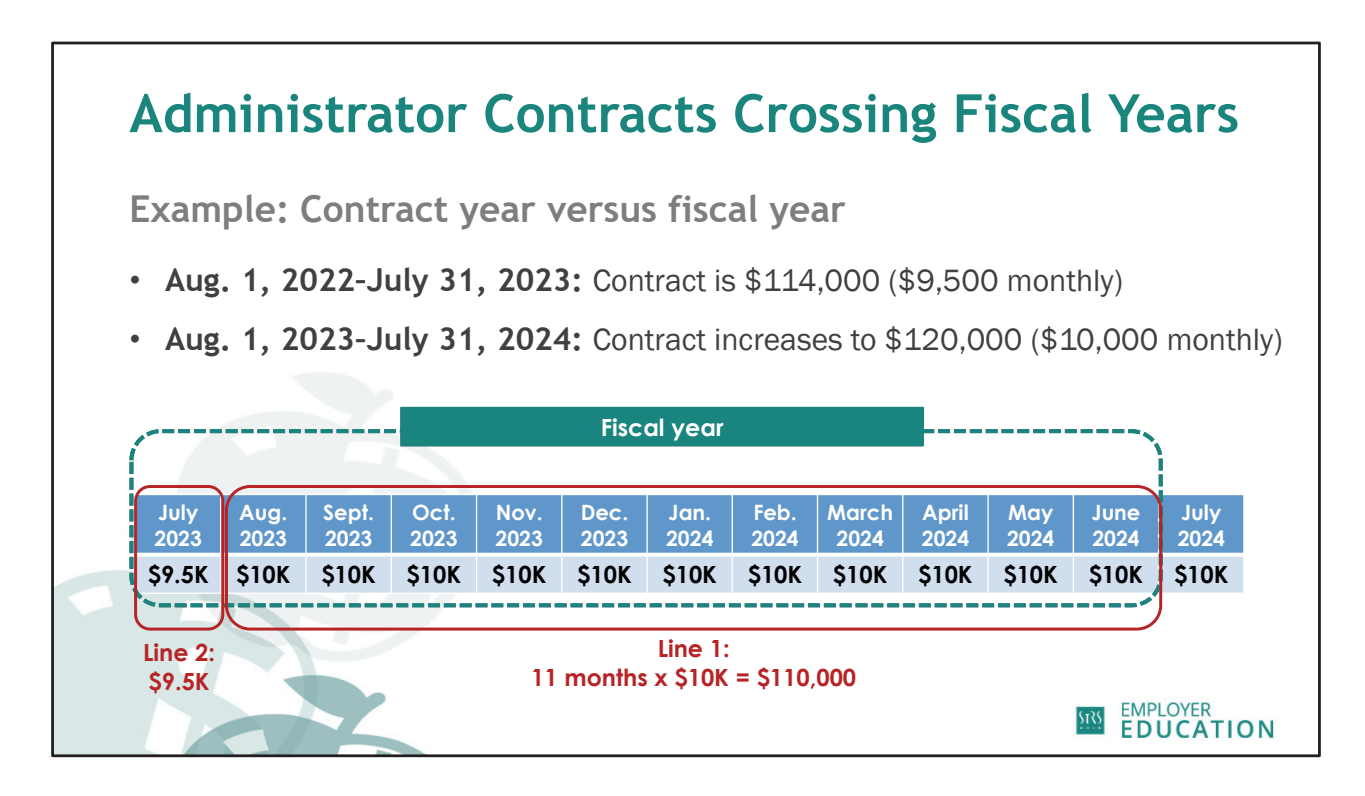

Line 1 asks for earnings under **base contract** for the current fiscal year.

The member's base contract didn't begin until August. This means we will list August through June earnings on Line 1. This is 11 months of the current year contract, assuming the member was not docked any time between August and June.

For our purposes today, we are going to assume the member was not docked. Therefore, Line 1 would equal \$110,000 in this example. If the member was docked, you would adjust your total accordingly.

Line 2 asks for current fiscal year earnings from the prior year's contract. Because July is part of the fiscal year outlined in blue but was part of the prior year contract, earnings from July of the previous year should be listed on Line 2. Therefore, Line 2 would be equal to \$9,500 in this example.

Now that you understand the concept of an administrator's contract crossing fiscal years, let's go back to completing the deposit and service report.

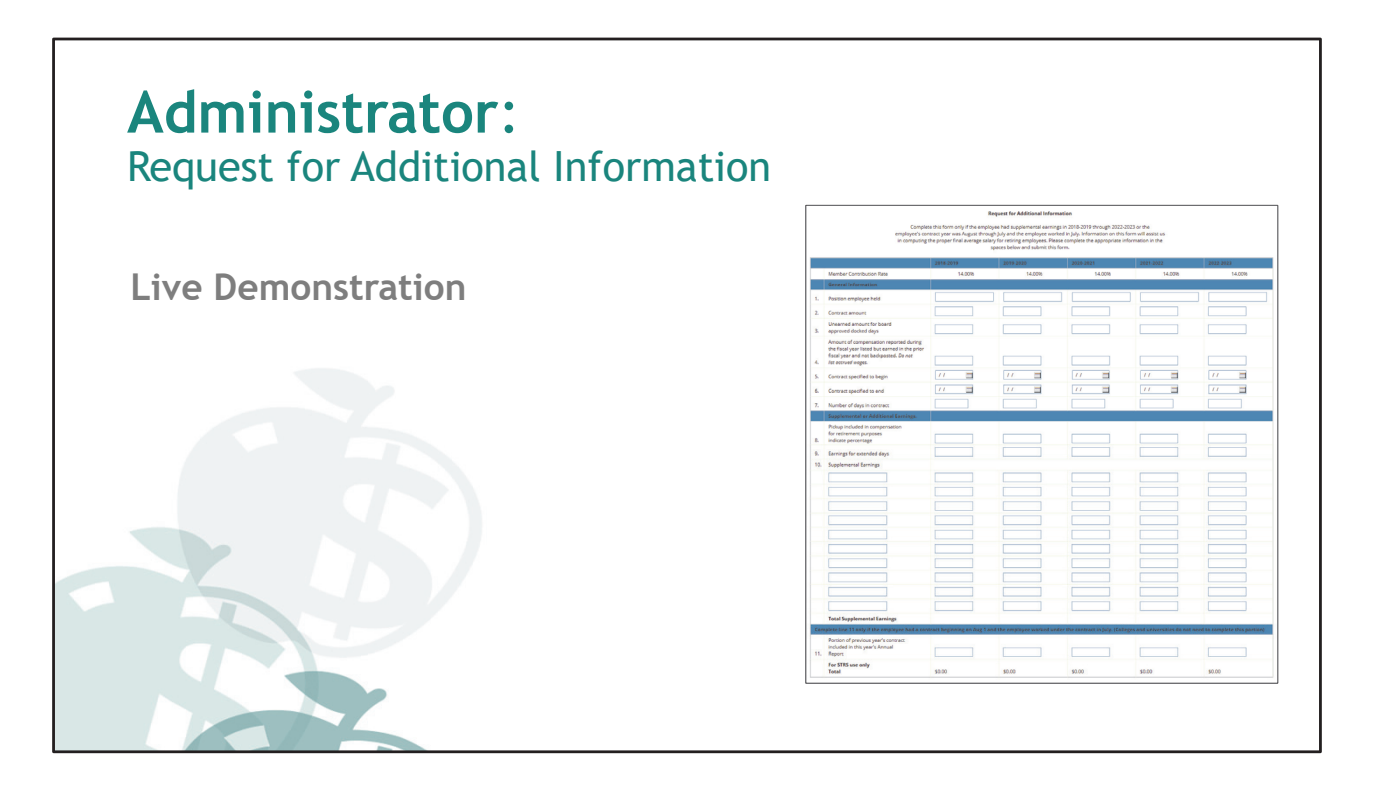

[Live Demonstration]

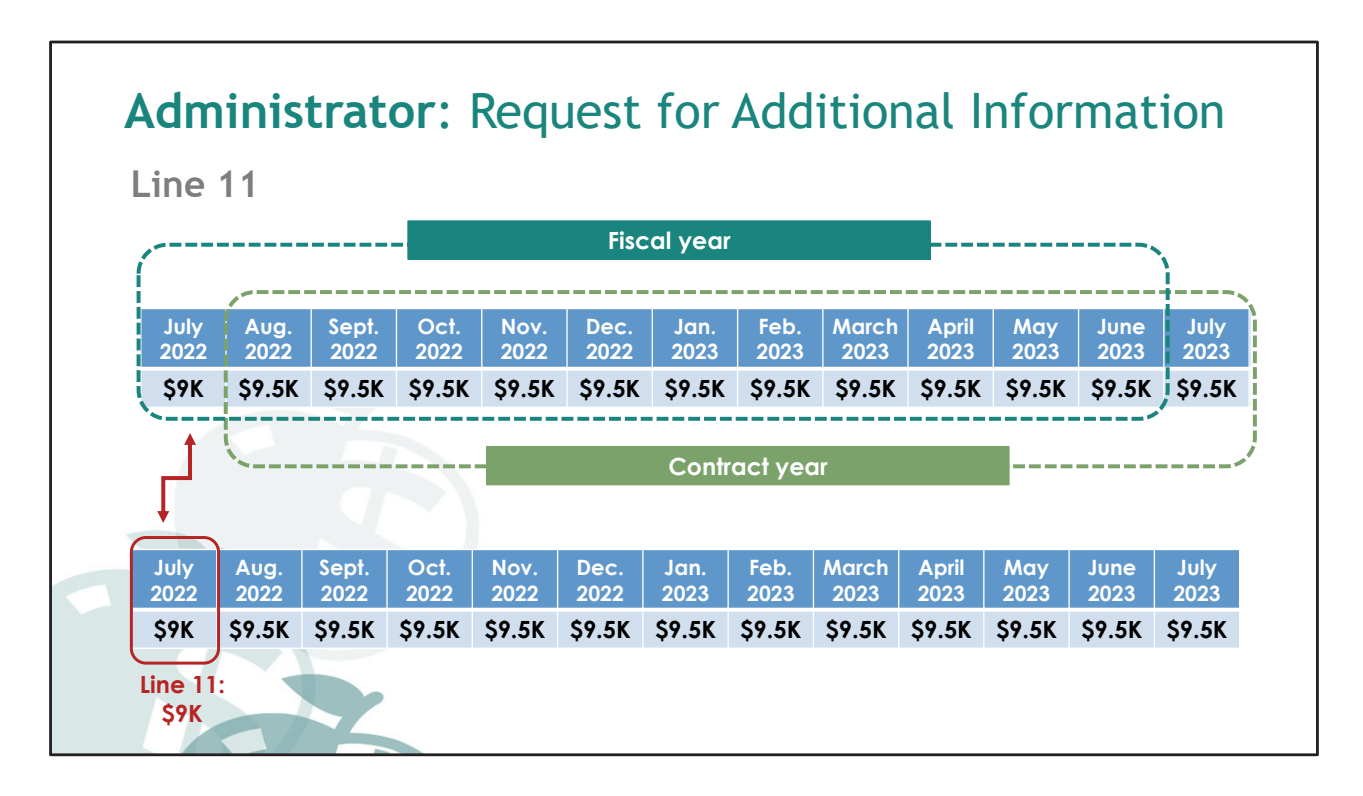

Recall our example for the deposit and service report, but now we are looking at the previous fiscal year.

Since Line 11 is asking for the portion of the previous year's contract included in the annual report, \$9,000 should be listed on Line 11. For each fiscal year you are completing, Line 11 should always reflect the July earnings of the fiscal year start.

Once you have completed each line on the request for additional information, you are ready to submit.

Be sure to save your work periodically by clicking the "Save" button at the bottom of each report. Submit each member's information by clicking the "Save and Submit" button on the bottom of the page.

Patty, do we have any additional questions?

## STATE TEACHERS RETIREMENT SYSTEM OF OHIO Preparing Deposit and Service Reports

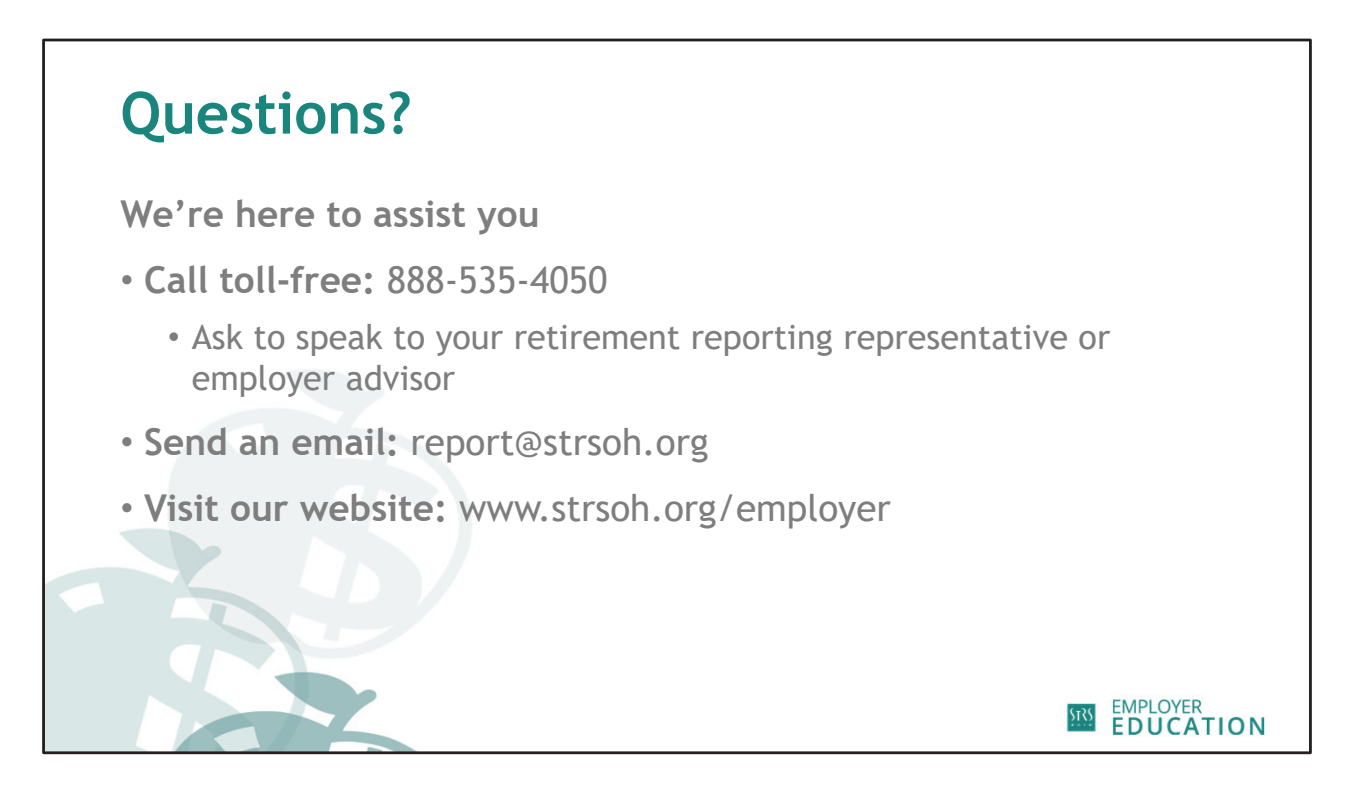

We hope the information presented today has been helpful. If you have additional questions as you are completing deposit and service reports or request for additional information forms, please call STRS Ohio toll-free and ask to speak to your retirement reporting representative or employer advisor. You can also send us an email at report@strsoh.org or visit our website for additional resources.

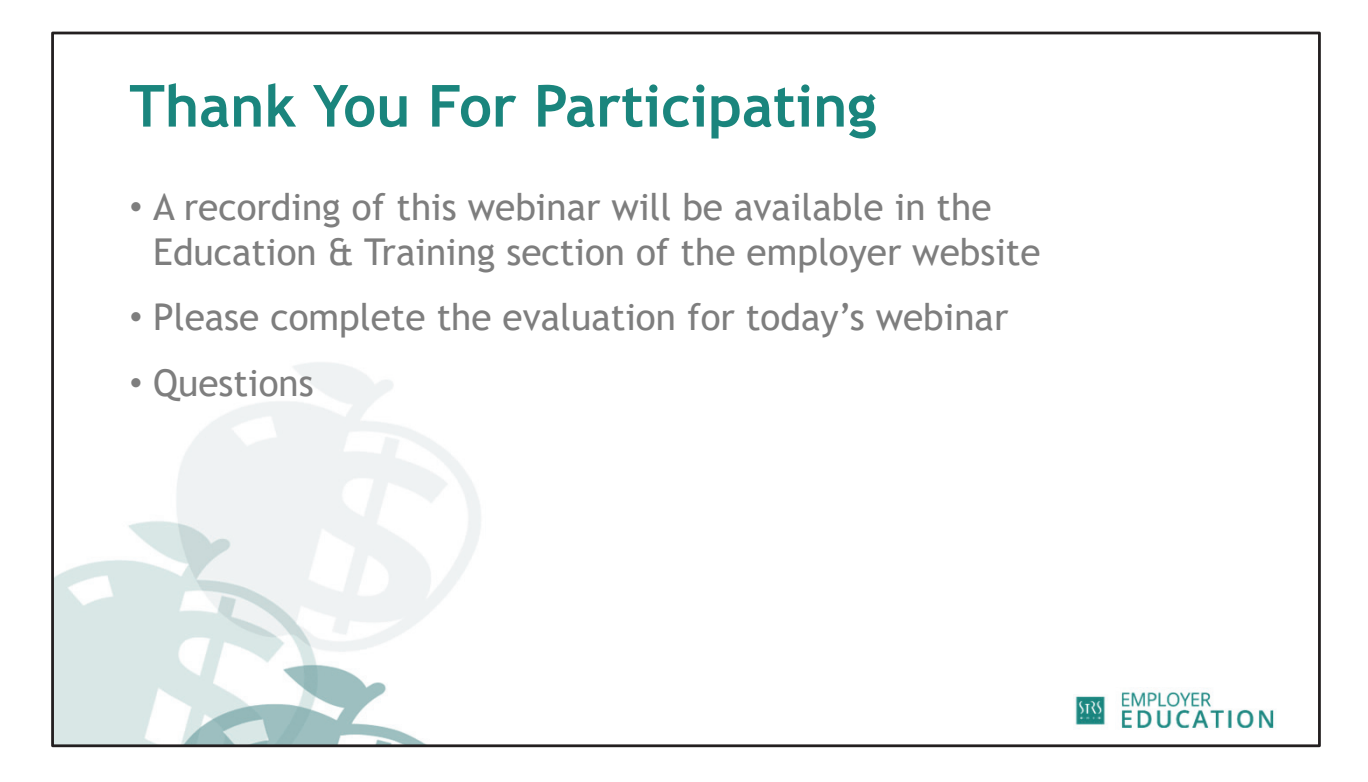

Thank you for participating in today's webinar. We will stay connected to the webinar for a few more minutes to answer any additional questions.

Certificates of completion will be sent within two weeks of the last scheduled date for this webinar topic.

A recording of this live webinar will be available on the employer website to view on demand. Scroll down to "Recorded Webinars" in the Education & Training section to see all the webinars available to watch on-demand.

As you exit the webinar, a short evaluation will pop up for you to complete. Please take a minute and let us know your thoughts about today's webinar. Your feedback helps us improve our educational materials for employers.